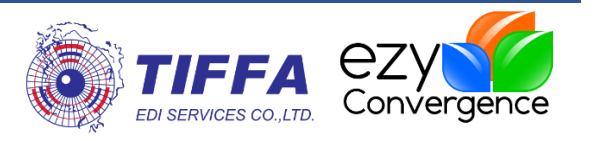

# **EZYMANN 9**

## คู่มือการ set ท่าเรือเอกชน สหไทย เทอร์มินอล

**Revision No.:** [1.0.0]

Effective Date: [23/06/2020]

#### All right reserved TIFFA EDI SERVICES Co., Ltd.

No part of the content of this book may be reproduced or transmitted in any form or by any means without the written permission of the publisher.

#### TIFFA EDI SERVICES Co., Ltd.

19, 4th floor, Srinakarin Road, BangnaNuea, Bangna, Bangkok 10260, Thailand. **E-Mail:** <a href="mailto:support@tiffaedi.com">support@tiffaedi.com</a> **Call Center: Tel:** +662-018-7000 **Fax:** +662-018-7070

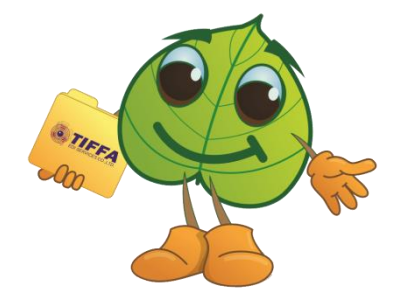

© Copyright 2017 | TIFFA EDI SERVICES CO., LTD. | all right reserved.

| Company Name  | TIFFA EDI Services Co., Ltd.                | Doc. No | WI.DV.26 |
|---------------|---------------------------------------------|---------|----------|
| Document Name | คู่มือการ set ท่าเรือเอกชน สหไทย เทอร์มินอล | Version | 1.0.0    |

### **Table Of Contents**

| คู่มือการ Set ท่าเรือเอกชน  :SHTHAI | 2 |
|-------------------------------------|---|
| การตั้งค่า Master                   | 3 |
| การส่งข้อมูล                        | 5 |

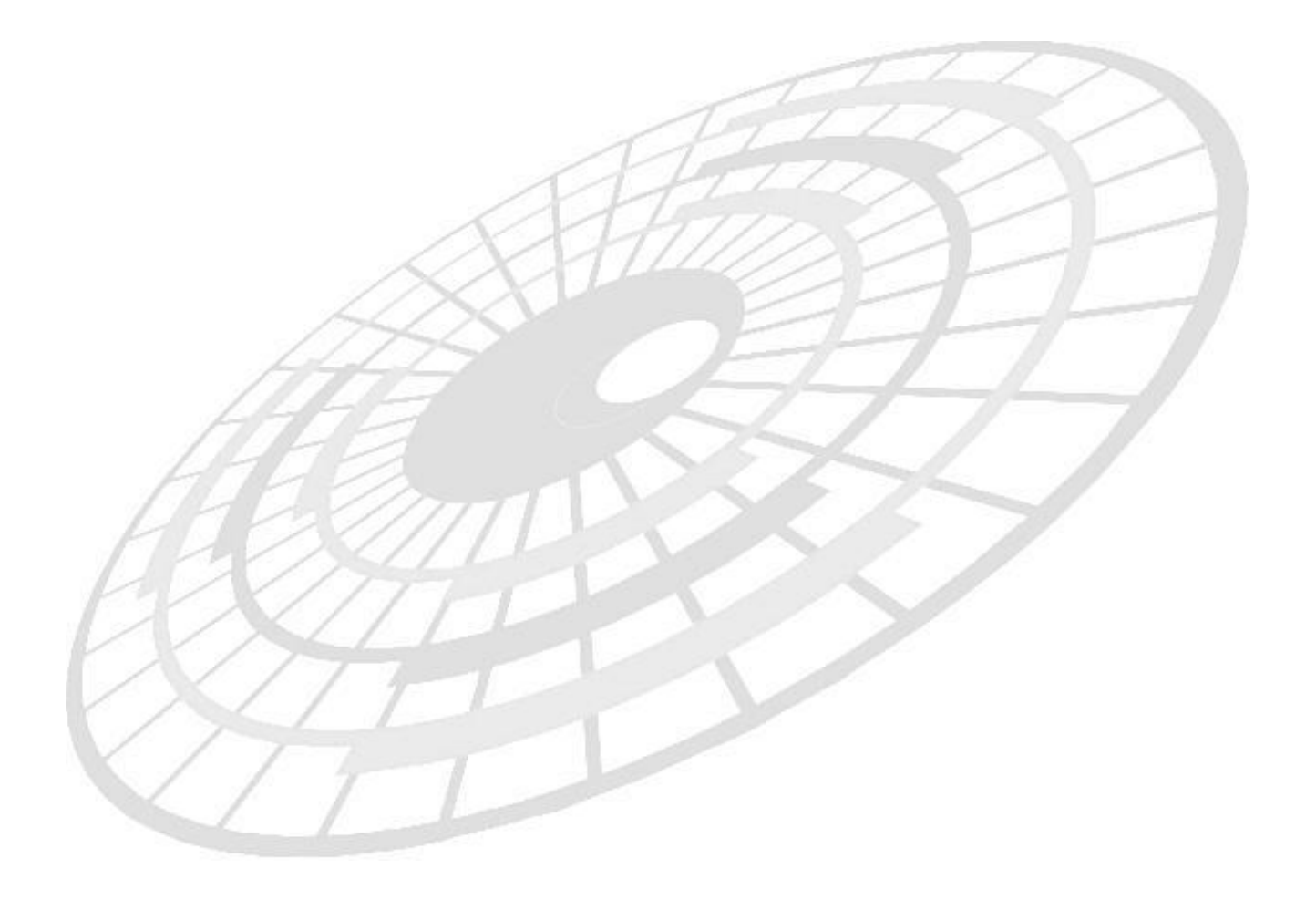

| Company Name  | TIFFA EDI Services Co., Ltd.                | Doc. No | WI.DV.26 |
|---------------|---------------------------------------------|---------|----------|
| Document Name | คู่มือการ set ท่าเรือเอกชน สหไทย เทอร์มินอล | Version | 1.0.0    |

## คู่มือการ **Set** ท่าเรือเอกชน : SHTHAI

ขณะนี้ท่าเรือสหไทย เทอร์มินอล มีความพร้อมที่จะรับข้อมูล E-Manifest จากผู้ประกอบการที่ เกี่ยวข้องแล้ว ดังนั้นเพื่อที่ทางผู้ประกอบการจะสามารถทำการส่งข้อมูล E-Manifest ให้กับทางท่าเรือ ได้อย่างถูกต้องให้ทำการ Set ค่าในโปรแกรม EZYMANN 9 โดยวิธีการตามขั้นตอนดังต่อไปนี้

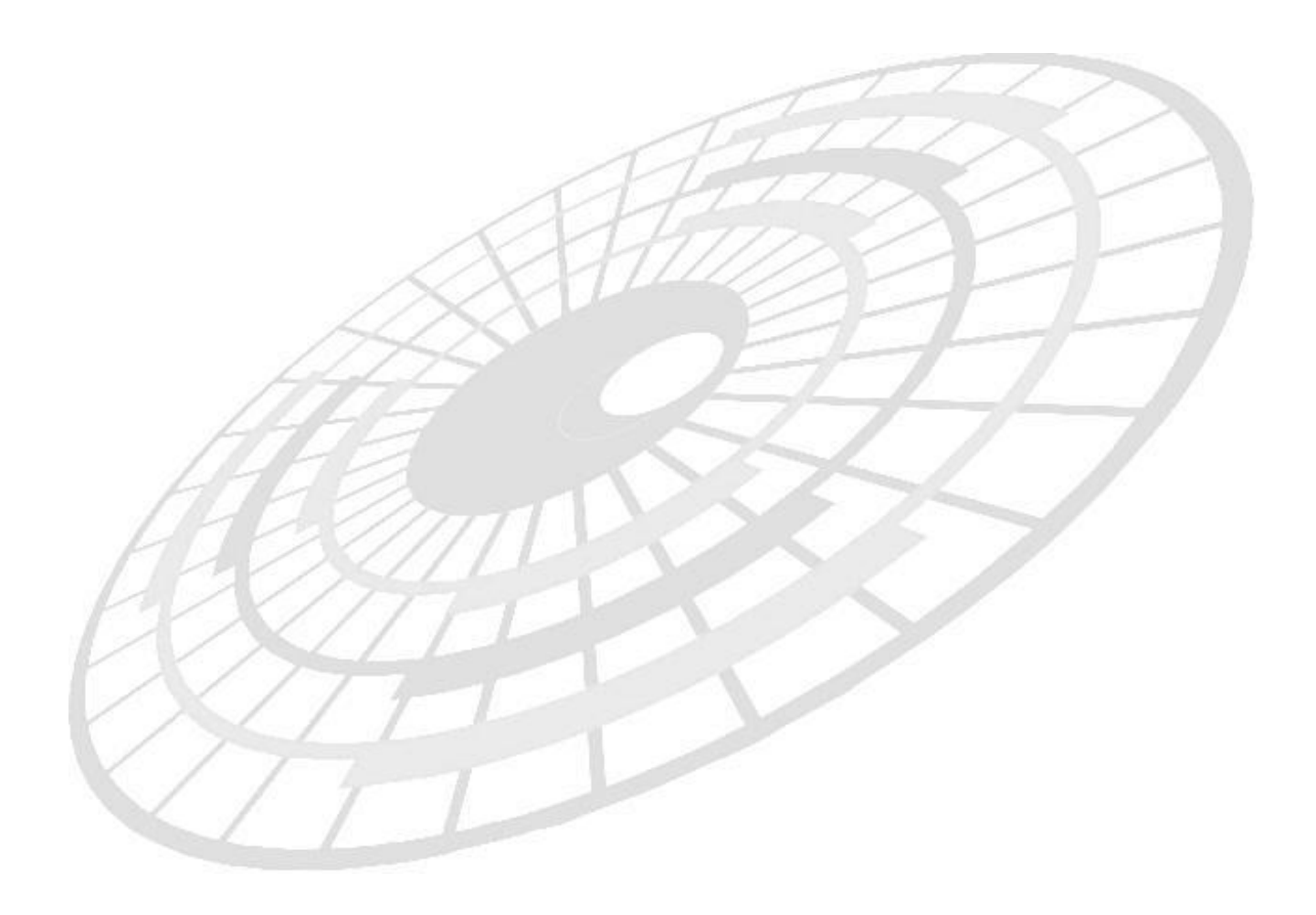

| Company Name  | TIFFA EDI Services Co., Ltd.                | Doc. No | WI.DV.26 |
|---------------|---------------------------------------------|---------|----------|
| Document Name | คู่มือการ set ท่าเรือเอกชน สหไทย เทอร์มินอล | Version | 1.0.0    |

## การตั้งค่า Master

1. หลังจากเข้าสู่โปรแกรม EZYMANN 9 ให้ผู้ใช้งานคลิกที่เมนู Master Setup > ท่าเรือเอกชน

| Shin    | Agent                                                                                                    |
|---------|----------------------------------------------------------------------------------------------------|
| Ship    | ngen                                                                                                    |
| Cour    | per consignce/ Notify/ manshipment Applicant                                                                    |
| Denvi   | ing in the second second second second second second second second second second second second second second se |
| Provi   | ince                                                                                                    |
| Pack    | Unit                                                                                                    |
| Unit    |                                                                                                    |
| Proc    | essing Indicator                                                                                                |
| Mess    | sage Function                                                                                                   |
| ISO T   | Гуре                                                                                                    |
| ท่าเรือ | แอกซ์น                                                                                                    |
| Bank    | : Code <sup>b3</sup>                                                                                            |
| Prod    | uct                                                                                                    |
| Grou    | ip Port Data                                                                                                    |
| Grou    | ip Transport Data                                                                                               |
| Grou    | ip Tariff Data 🔸                                                                                                |
| Grou    | ip Currency Data                                                                                                |
| Grou    | ip Container Data                                                                                               |
| Grou    | ip Dangerous Data 🔹 🕨                                                                                           |

| Company Name  | TIFFA EDI Services Co., Ltd.                | Doc. No | WI.DV.26 |
|---------------|---------------------------------------------|---------|----------|
| Document Name | คู่มือการ set ท่าเรือเอกชน สหไทย เทอร์มินอล | Version | 1.0.0    |

#### 2. โปรแกรมแสดงหน้าจอ Private Port ให้ผู้ใช้งานระบุข้อมูลให้เรียบร้อย

| 🚱 Private Port         |                          |                   |                | <b>×</b>   |
|------------------------|--------------------------|-------------------|----------------|------------|
| Company Tax No         | ชื่อย่อท่าเรือ           | ชื่อท่าเรือ(Eng)  | XML User id    | NSW Us     |
| 0107560000192          | SHTHAI                   | SAHATHAI TERMINAL | 0107560000192. | TH01010756 |
|                        |                          |                   |                |            |
|                        |                          |                   |                |            |
|                        |                          |                   |                |            |
|                        |                          |                   |                |            |
|                        |                          |                   |                |            |
| 1                      |                          |                   |                | 、<br>、     |
| Private Port Detail    |                          |                   |                |            |
| Company Tax No         | 0107560000192            |                   |                |            |
| Short Port Name        | SHTHAI                   |                   |                |            |
| Full Port Name         | SAHATHAI TERMINAL        |                   |                |            |
| XML User id            | 01075600001920000        |                   |                |            |
| NSW User ID Test       | TH0101075600001920000    | 0000001T4         |                |            |
| NSW User Id Production | TH0101075600001920000    | 0000001P4         |                |            |
|                        | 🗌 ไม่ส่ง Manifest Export |                   |                |            |
|                        |                          |                   |                |            |
|                        |                          |                   |                |            |
| Ad                     | d [                      | Delete Save       | Close          |            |
|                        |                          |                   |                |            |
|                        |                          |                   |                |            |

ตารางด้านล่างนี้คือข้อมูลของท่าเรือสหไทย เท่านั้น เมื่อผู้ใช้งานระบุข้อมูลตาม Field ต่างๆ ครบถ้วนแล้ว ให้คลิกปุ่ม "Save″ เพื่อเป็นการบันทึกข้อมูล

| ชื่อ Field             | ข้อมูลที่ต้องระบุ             |
|------------------------|-------------------------------|
| Company Tax No.        | 0107560000192                 |
| Short Port Name        | SHTHAI                        |
| Full Port Name         | SAHATHAI TERMINAL             |
| XML User ID            | 01075600001920000             |
| XML User ID Test       | TH010107560000192000000001T4  |
| XML User ID Production | TH0101075600001920000000001P4 |

\*\* กรณีในอนาคตมีท่าเรือเอกชนท่าอื่นสามารถเข้ามาทำการบันทึกข้อมูลท่าเรือเอกชนท่าอื่น ได้ในนี้ \*\*\*

| Company Name  | TIFFA EDI Services Co., Ltd.                | Doc. No | WI.DV.26 |
|---------------|---------------------------------------------|---------|----------|
| Document Name | คู่มือการ set ท่าเรือเอกชน สหไทย เทอร์มินอล | Version | 1.0.0    |

### การส่งข้อมูล

ในการส่งข้อมูลเพื่อให้ข้อมูลทำการส่งข้อมูลสู่ท่าเรือสหไทย

1. คลิกเมนู Send and Receive โปรแกรมแสดงหน้าจอสำหรับเลือกเอกสาร และหน่วยงานที่ ต้องการส่งข้อมูลไป

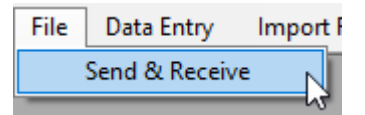

| หน่วยงาน                                                                                                    | Manifest Data Header |                     |                         |                      |
|----------------------------------------------------------------------------------------------------|----------------------|---------------------|-------------------------|----------------------|
| <ul> <li>✓ กรมศุลกากร \ Customs</li> <li>☐ การทำเรือกรุงเทพ \ PAT</li> <li>☐ การทำเรือแทลมฉบัง \ LCB</li> <li>☐ กรมเจ้าท่า \ MD</li> </ul>                                                                                                    | Reference No.        | Rev No.             | Document Type           | Processing Indicator |
| มานกบนทกระทรวงทุมนาทุม (OFS                                                                                                    | Manifest Data Detail |                     |                         |                      |
| Send Document           Send Document           Ship Agent Operator (SAOPER)           Container List (CLIS)           Master Sea Cargo Manifest (MMAN)           Cancel Manifest (CANMAN)           Transshipment/Transit Manifest (TSHIP)           Transition Control Manifest (TGDS) | Reference No.        | POD (lm.)/POL (Ex.) | Cont.Operater/Consignee | HBL                  |
| Cancel Transhipment (CANMAN)  Send & Receive XML  Close                                                                                                    | Reference No.        |                     | File Name               |                      |

| Company Name  | TIFFA EDI Services Co., Ltd.                | Doc. No | WI.DV.26 |
|---------------|---------------------------------------------|---------|----------|
| Document Name | คู่มือการ set ท่าเรือเอกชน สหไทย เทอร์มินอล | Version | 1.0.0    |

### 2. คลิกเลือกเอกสารที่ต้องการส่ง ( Send Document )

| Send Document                          |
|----------------------------------------|
| Vessel/Flight Schedule (CUSREP)        |
| Ship Agent Operator (SAOPER)           |
| Container List (CLIS)                  |
| Master Sea Cargo Manifest (MMAN)       |
| Cancel Manifest (CANMAN)               |
| Transshipment/Transit Manifest (TSHIP) |
| Transition Control Manifest (TGDS)     |
| Cancel Transhipment (CANMAN)           |

โดยโปรแกรมจะทำการ Default หน่วยงานให้อัตโนมัติ ซึ่งผู้ใช้งานสามารถคลิกเลือกออก หรือ เพิ่มส่งข้อมูลได้เอง

| 5 A LOD                            |                       |                        |
|------------------------------------|-----------------------|------------------------|
| ямฉบง∖LCB<br>MD<br>เทรวงคมนาคม∖OPS |                       |                        |
|                                    |                       |                        |
|                                    | MD<br>พรรงคมนาคม \OPS | MD<br>พรรงงุณหาคม \OPS |

| Company Name  | TIFFA EDI Services Co., Ltd.                | Doc. No | WI.DV.26 |
|---------------|---------------------------------------------|---------|----------|
| Document Name | คู่มือการ set ท่าเรือเอกชน สหไทย เทอร์มินอล | Version | 1.0.0    |

 คลิกเลือก "ท่าเรือเอกชน / Private Port" ซึ่งโปรแกรมแสดงรายชื่อท่าเรือเอกชนขึ้นมาให้ ตามที่ผู้ใช้งานได้ดั้งค่าในโปรแกรมไว้

| เน่วยงาน                               | Manifest Data Header |                     |                         |                      |
|----------------------------------------|----------------------|---------------------|-------------------------|----------------------|
| 🗹 กรมศุลกากร \ Customs                 | Reference No.        | Rcv No.             | Document Type           | Processing Indicator |
| 🗌 การท่าเรือกรุงเทพ \ PAT              | AMCV000005031        |                     | VSED                    | Import               |
| 🗌 การท่าเรือแหลมฉบัง \ LCB             |                      |                     |                         |                      |
| 🗹 กรมเจ้าท่า \ MD                      |                      |                     |                         |                      |
| 🗌 สำนักปลัดกระทรวงคมนาคม \ OPS         | <                    |                     |                         | >                    |
| ท่าเรือเอกชน/Private Port              | Manifest Data Detail |                     |                         |                      |
|                                        | Reference No.        | POD (Im.)/POL (Ex.) | Cont.Operater/Consignee | HBL                  |
| SHTHAI                                 | 05031                | THSHT               |                         |                      |
| Vessel/Flight Schedule (CUSREP)        |                      |                     |                         |                      |
| Ship Agent Operator (SAOPER)           |                      |                     |                         |                      |
| Container List (CLIS)                  |                      |                     |                         |                      |
| Master Sea Cargo Manifest (MMAN)       |                      |                     |                         |                      |
| Cancel Manifest (CANMAN)               |                      |                     |                         |                      |
| Transshipment/Transit Manifest (TSHIP) | <                    |                     |                         | >                    |
| Transition Control Manifest (TGDS)     | Response Message     |                     |                         |                      |
| Cancel Transhipment (CANMAN)           | Reference No.        |                     | File Name               |                      |
|                                        |                      |                     |                         |                      |
|                                        |                      |                     |                         |                      |
| Send & Receive XML                     |                      |                     |                         |                      |

 เมื่อได้ดำเนินการขั้นตอนที่ 1 – 3 เรียบร้อยแล้ว ให้ผู้ใช้งานคลิกปุ่ม "Send & Receive XML" เพื่อส่งข้อมูลเอกสารตามที่ได้เลือกไว้

\*\* ปุ่ม "Send & Receive XML" รองรับการทำงานทั้งส่งข้อมูล และรับข้อมูลกลับ \*\*

| Company Name  | TIFFA EDI Services Co., Ltd.                | Doc. No | WI.DV.26 |
|---------------|---------------------------------------------|---------|----------|
| Document Name | คู่มือการ set ท่าเรือเอกชน สหไทย เทอร์มินอล | Version | 1.0.0    |

#### **Document Revision:**

| Item | Version | Revised date | Description   | Editor         |
|------|---------|--------------|---------------|----------------|
| 1    | 1.0.0   | 23/06/2020   | Initial Draft | Rawadee Kokaew |
|      |         |              |               |                |

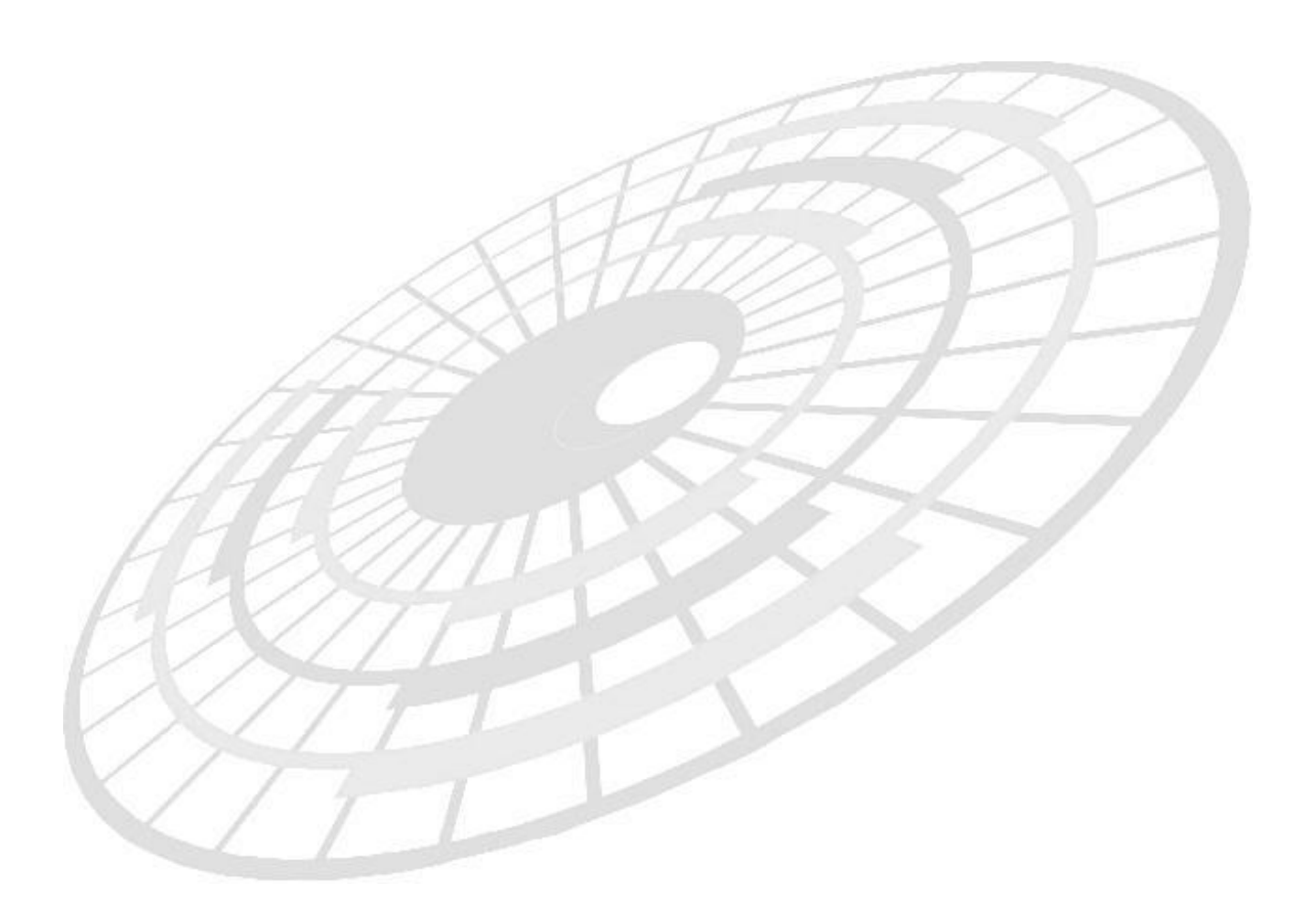